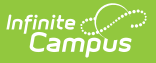

## **Deposit Slip Log**

Last Modified on 10/21/2024 8:19 am CDT

Edit Deposit Slip Details | Delete a Deposit Slip Snapshot | Reprint a Deposit Report | Deposit Slip Information in Ad hoc Query Wizard | Field Descriptions

**Classic View**: Point of Sale > Reports > Deposit Report > Deposit Slip

#### Search Terms: Deposit Slip

The Deposit Slip tool stores the Deposit Report when the **Snapshot for Deposit Slip** checkbox is marked on the Deposit Report editor and a Deposit Report is created. You can use the Deposit Slip tool for auditing purposes and for reprinting the Deposit Report.

| What can I do?                                                                                                    | What do I need to know?                                                                             |
|----------------------------------------------------------------------------------------------------|----------------------------------------------------------------------------------------------------|
| <ul> <li>Edit Deposit Slip Details</li> <li>Delete a Deposit Slip Snapshot</li> <li>Reprint a Deposit Report</li> </ul> | <ul> <li>Deposit Slip Information in Ad hoc Query<br/>Wizard</li> <li>Field Descriptions</li> </ul> |

|                         | inite<br>Campus                                                 |                |                  |             |             |           | Q Se          | arch for a tool or stude |
|-------------------------|-----------------------------------------------------------------|----------------|------------------|-------------|-------------|-----------|---------------|--------------------------|
| Deposit<br>Food Service | Deposit Slip Log ☆<br>Food Service > Reports > Deposit Slip Log |                |                  |             |             |           |               |                          |
| Save                    | Delete 🖶 Print                                                  |                |                  |             |             |           |               |                          |
| Deposit \$              | Slip Editor                                                     |                |                  |             |             |           |               |                          |
| Generated               | School 🗘                                                        | Created By 💲   | Start Date 👙     | End<br>Date | Deposit Sli | ip 🌲 Depo | sit Amount  🍦 | Report Amount 💠 🔷        |
| 12/01/2019              | Campus Senior High                                              | account, admin | 11/01/2019       | 11/30/2019  | 987654      |           | \$35,524.65   | \$35,580.20              |
| 11/01/2019              | District                                                        | account, admin | 10/15/2019       | 10/15/2019  | 987587      |           | \$123.12      | \$50.00                  |
| 11/01/2019              | Campus Middle Schoo                                             | account, admin | 10/15/2019       | 10/15/2019  | 987562      |           | \$2,000.00    | \$384.25                 |
| 10/01/2019              | Roosevelt Elementary                                            | account, admin | 09/30/2019       | 09/30/2019  | 987503      |           | \$31,179.55   | \$31,179.55 y            |
| Deposit \$              | Slip Detail                                                     |                |                  |             |             |           |               |                          |
| *Deposit Slip           | Deposit Amou                                                    | nt             |                  |             |             |           |               |                          |
| 987654                  | \$ 35524.65                                                     |                |                  |             |             |           |               |                          |
| Generated               | Generated By                                                    | Las            | t Modified Date  | Last Modif  | ied By      |           |               |                          |
| 12/01/2019 11:          | 14 account, admin                                               | [12/           | 01/2019 11:14    | account, ac | Imin        |           |               |                          |
| Start Date              | End Date                                                        | Sch            | ool              |             |             |           |               |                          |
| 11/01/2019              | 09/30/2019                                                      | Car            | mpus Senior High |             |             |           |               |                          |
|                         |                                                                 |                | Example D        | Deposit Sli | p Editor    |           |               |                          |

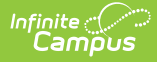

## **Edit Deposit Slip Details**

You can change the **Deposit Slip** code and the **Deposit Amount**. All other fields are read-only.

1. Select the record in the Deposit Slip Editor.

#### Result

The Deposit Slip Detail displays.

- 2. Change the **Deposit Slip** and/or **Deposit Amount**.
- 3. Click the **Save** button.

#### Result

Campus saves your changes and updates the **Last Modified Date** and **Last Modified By** fields.

### **Delete a Deposit Slip Snapshot**

You can delete a Deposit Slip snapshot at any time.

1. Select the record in the Deposit Slip Editor. **Result** 

The Deposit Slip Detail displays.

- Click the **Delete** button. Result A confirmation message displays.
- 3. Click OK. Result

Campus immediately removes the Deposit Slip snapshot.

### **Reprint a Deposit Report**

You can reprint the Deposit Report associated with the Deposit Slip at any time.

- 1. Select the record in the Deposit Slip Editor.
  - Result

The Deposit Slip Detail displays.

Click the **Print** button.
 **Result**

Campus immediately creates a PDF copy of the Deposit Report.

### Deposit Slip Information in Ad hoc Query Wizard

Deposit Slip information is available in the Query Wizard for the Census/Staff data type in the Person > Point-of-Sale > Deposit Slip folder. See the Field Descriptions section below for the related

#### fields.

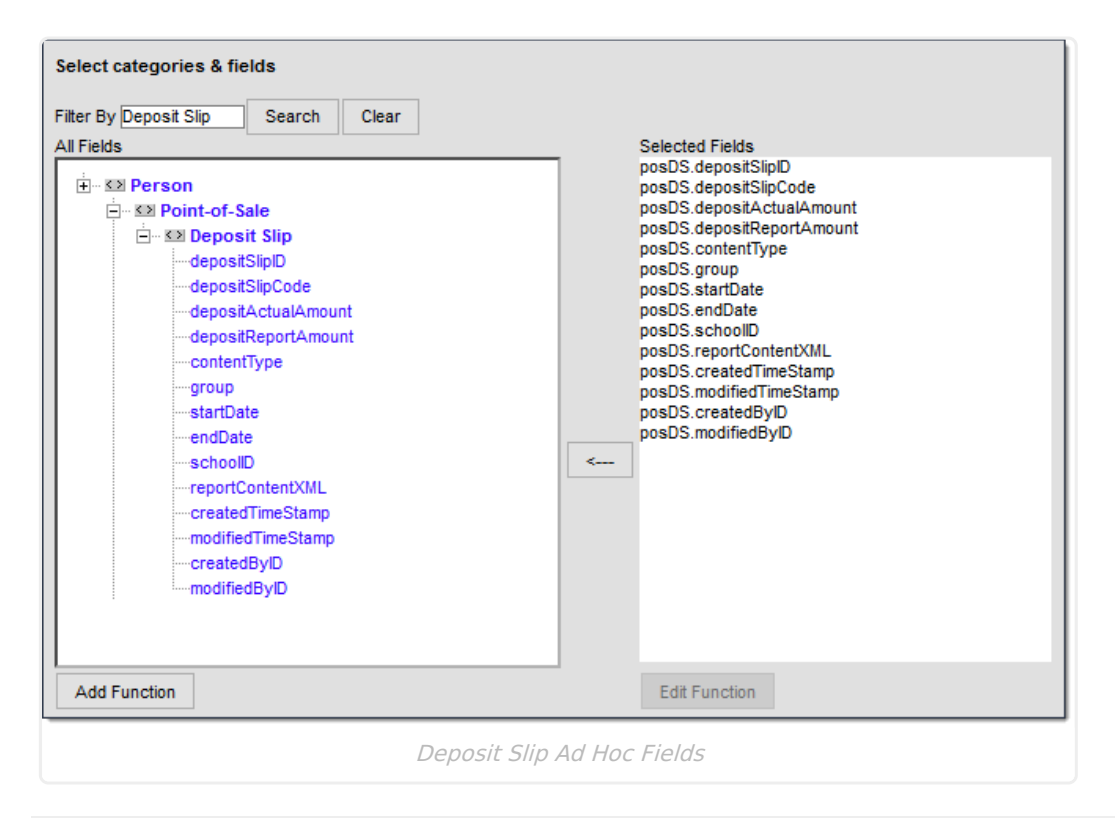

# **Field Descriptions**

### Deposit Slip Editor

Click here to expand...

| Deposit SI  | lip Editor           |                |              |             |                |                  |                 |   |
|-------------|----------------------|----------------|--------------|-------------|----------------|------------------|-----------------|---|
| Generated 👙 | School \$            | Created By 👙   | Start Date 👙 | End<br>Date | Deposit Slip 💲 | Deposit Amount 🝦 | Report Amount 👙 | ^ |
| 12/01/2019  | Campus Senior High   | account, admin | 11/01/2019   | 11/30/2019  | 987654         | \$35,524.65      | \$35,580.20     |   |
| 11/01/2019  | District             | account, admin | 10/15/2019   | 10/15/2019  | 987587         | \$123.12         | \$50.00         |   |
| 11/01/2019  | Campus Middle School | account, admin | 10/15/2019   | 10/15/2019  | 987562         | \$2,000.00       | \$384.25        |   |
| 10/01/2019  | Roosevelt Elementary | account, admin | 09/30/2019   | 09/30/2019  | 987503         | \$31,179.55      | \$31,179.55     | v |

| Field         | Description                                              | Ad Hoc Field Name      |
|---------------|----------------------------------------------------------|------------------------|
| Generated     | The date on which the Deposit Slip snapshot was created. | posDS.createdTimeStamp |
| School        | The school in which deposits were made.                  | posDS.schoolID         |
| Created<br>By | The name of the person who created the Deposit Slip.     | posDS.createdByID      |
| Start Date    | The first day of the reporting window.                   | posDS.startDate        |

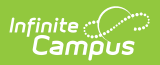

| Field             | Description                                                                                                    | Ad Hoc Field Name          |
|-------------------|----------------------------------------------------------------------------------------------------|----------------------------|
| End Date          | The last day of the reporting window.                                                                                                    | posDS.endDate              |
| Deposit<br>Slip   | The code for the Deposit Slip.                                                                                                    | posDS.depsoitSlipCode      |
| Deposit<br>Amount | The actual deposit amount from the Deposit Slip.<br>The Deposit Amount displays in red if the amount<br>is different than the Report Amount. | posDS.despositActualAmount |
| Report<br>Amount  | The calculated deposit amount from the Deposit Report.                                                                                       | posDS.depositReportAmount  |

#### **Deposit Slip Detail**

• Click here to expand...

| Deposit Slip Detail    |                                |                                                                                       |  |  |
|------------------------|--------------------------------|---------------------------------------------------------------------------------------|--|--|
| *Deposit Slip          | Deposit Amount                 | 1                                                                                     |  |  |
| Generated<br>Timestamp | Generated By<br>account, admin | Last Modified Date Last Modified By           12/01/2019 11:14         account, admin |  |  |
| Start Date             | End Date<br>11/30/2019         | School<br>Campus Senior High                                                          |  |  |

| Field                  | Description                                                           | Ad Hoc Field Name          |
|------------------------|-----------------------------------------------------------------------|----------------------------|
| Deposit Slip           | The code for the Deposit Slip.                                        | posDS.depsoitSlipCode      |
| Deposit<br>Amount      | The actual deposit amount from the Deposit Slip.                      | posDS.despositActualAmount |
| Generated<br>Timestamp | The date on which the Deposit Slip snapshot was created.              | posDS.createdTimeStamp     |
| Generated By           | The user ID of the person who created the Deposit Slip.               | posDS.createdByID          |
| Last Modified<br>Date  | The day on which the most recent change was made to the Deposit Slip. | posDS.modifiedTimeStamp    |
| Last Modified<br>By    | The name of the person who made a change to the Deposit Slip.         | posDS.modifiedByID         |
| Start Date             | The first day of the reporting window.                                | posDS.startDate            |
| End Date               | The last day of the reporting window.                                 | posDS.endDate              |
| School                 | The school in which deposits were made.                               | posDS.schoolID             |

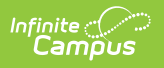